## Account User SSO Guide Managing Your Active Directory Account in SSO.

- Visit <u>www.apscn.org</u>, select menu item "Security" then "Security Resources". *If desired, access link directly at <u>https://adedata.arkansas.gov/security/</u>.*
- On the "Security Resources" page, select "ADE Single Sign On (Sign In)" enter 'Username' and 'Password'.

|                       | Don't have        | e an account? <u>Register he</u> |
|-----------------------|-------------------|----------------------------------|
| Username :            | 2301ajulian       |                                  |
| Password :            | •••••             |                                  |
| rgot your <u>User</u> | name or Password? |                                  |

• To access the management menus, select the "SSO Account Settings" icon. *Icons displayed will vary.* 

| Welcome to                                                                                                    | SS() Launch Bada Blaaca coloct vo                                                                                                    | Walance to 000 Loursh Dave Places aslastication                                                                                                    |  |  |  |  |  |
|----------------------------------------------------------------------------------------------------|----------------------------------------------------------------------------------------------------|----------------------------------------------------------------------------------------------------|--|--|--|--|--|
|                                                                                                    | 330 Launch Faye. Flease select yo                                                                                                    | ur destination.                                                                                                    |  |  |  |  |  |
| ADE Data Center                                                                                                    | Ed-Fi Dashboards                                                                                                    | SSO Account Settings                                                                                                    |  |  |  |  |  |
|                                                                                                    | 20 15 Ourseller                                                                                                    | a set                                                                                                    |  |  |  |  |  |
| Nelcons to the ADE Data Center I man a subscription of the sector of the ADE Data Center I man is the ADE Data Center of the sector of the sector of the sec   | ed-fi Cartacons                                                                                                    | And a state of the state of the |  |  |  |  |  |
| Kenthern, Jacobs, Unice Stratte, and annies relearing i in place this have be a biological of an annie strategy of the ART Strategy of the ART Strategy of the AR        | Constant (ED.) Broads (Mr. Stands.)   Street E. Antons.     Dec.                                                                                                    | Tools a Madly Wy Puells                                                                                                    |  |  |  |  |  |
| The Advances Department of Education is unlist provid for their extractly or lating when heavy<br>separation (do thereare et al. To part diverses) advances to the part diverses of the test of the test of test of test | Ernest B. Jackson                                                                                                    | Congrish Tasseni<br>Tought to truth     Tought to the constraint of the page of the test of the page of the test of the test of test of test of tes        |  |  |  |  |  |
| to be a subject of the second process of the second process of the second to be a second or second or        |                                                                                                    | Unit ID                                                                                                    |  |  |  |  |  |
|                                                                                                    | Encod (2000) 11 of Encode Stands and Second Stands                                                                                                    | victed Date: 1 have                                                                                                    |  |  |  |  |  |
| ATTER OUT DITE OF BEE                                                                                                    | ATTACAST ATTACAST                                                                                                    |                                                                                                    |  |  |  |  |  |
|                                                                                                    |                                                                                                    | rifyed Rame                                                                                                    |  |  |  |  |  |
|                                                                                                    |                                                                                                    | Call have                                                                                                    |  |  |  |  |  |
| The control time depring home Address Address                                                                                                    | And a second second second second second second second second second second second second second second second                                                                                                    | the function institute a                                                                                                    |  |  |  |  |  |
| for Schools                                                                                                    | Man, Samatrik (m. 🖸 245 m 4 Al 24                                                                                                    | Mush Plane                                                                                                    |  |  |  |  |  |
| For Descas 🖅 🧟 🔥 🔍 👯                                                                                                    | Constants 08 0 115 a 1 10 26                                                                                                    | Cey                                                                                                    |  |  |  |  |  |
| For Pasets State State S   |                                                                                                    | Pyulal Address                                                                                                    |  |  |  |  |  |
| For Data Automate Addate the descent time                                                                                                    |                                                                                                    | Pieta cam                                                                                                    |  |  |  |  |  |
| Torrettes -                                                                                                    | 2 mm 10 m 10 m 10 m 10                                                                                                    | Becarly Question 1 .                                                                                                    |  |  |  |  |  |
|                                                                                                    | Contained on a line of the line of the lin | Areaser 2                                                                                                    |  |  |  |  |  |
|                                                                                                    |                                                                                                    | Recordy Question 2                                                                                                    |  |  |  |  |  |
| toring and types toring to an internet types                                                                                                    | Constant on a start                                                                                                    | Atlant 2                                                                                                    |  |  |  |  |  |
|                                                                                                    | Tanana 10 B 115A 1 17 10 10                                                                                                    | Becarily Question 3                                                                                                    |  |  |  |  |  |
|                                                                                                    |                                                                                                    | Annual Control of Control of Cont |  |  |  |  |  |
| 🔰 🗠 🔡 📲 📣                                                                                                    |                                                                                                    | Arguna 1                                                                                                    |  |  |  |  |  |
|                                                                                                    |                                                                                                    |                                                                                                    |  |  |  |  |  |
| Unit Research Reveal Lines Failer Read Driver Descriptions Describers                                                                                                    | But Date in the second second se                                                                                                    | Sachardy Uperstant 5                                                                                                    |  |  |  |  |  |

## Change My Password

• In the left pane, click "Change My Password"

 $\mathbf{X}$ 

| Tasks              | Hama |
|--------------------|------|
| Home               | Home |
| Change My Password |      |
| Modify My Profile  |      |
|                    |      |

• 'Enter' and 'Confirm' a new password, and click 'Submit'.

| SNUN                                                                                                    |                                                                                                    |                       | 🙎 Antonella Julian   Sign out           |
|----------------------------------------------------------------------------------------------------|----------------------------------------------------------------------------------------------------|-----------------------|-----------------------------------------|
| Change My Password                                                                                                    |                                                                                                    |                       |                                         |
| Please enter the new pa                                                                                                    | assword as per the                                                                                                    | e Arkansas Single     | Sign On Password Policies listed below. |
| User ID                                                                                                    | 2301ajulian                                                                                                    |                       |                                         |
| Enter New Password                                                                                                    | •••••                                                                                                    | Strong                |                                         |
| Confirm New Password                                                                                                    | •••••                                                                                                    |                       |                                         |
| <ul> <li>Minimum password len</li> <li>Maximum password len</li> <li>Minimum lowercase ch</li> <li>Minimum uppercase ch</li> <li>Minimum special charae</li> <li>Allowed special charae</li> <li>Disallowed characters</li> <li>Password dictionary:</li> <li>Password History: 6</li> <li>Username cannot be p</li> </ul> | ngth: 8<br>ngth: no limit<br>naracters: 1<br>naracters: 1<br>acters: 1<br>cters: all special c<br>: none<br>none<br>part of the passwo | haracters<br>ord: yes | Submit Cancel                           |

## Modify My Profile

• In the left pane, click "Modify My Profile"

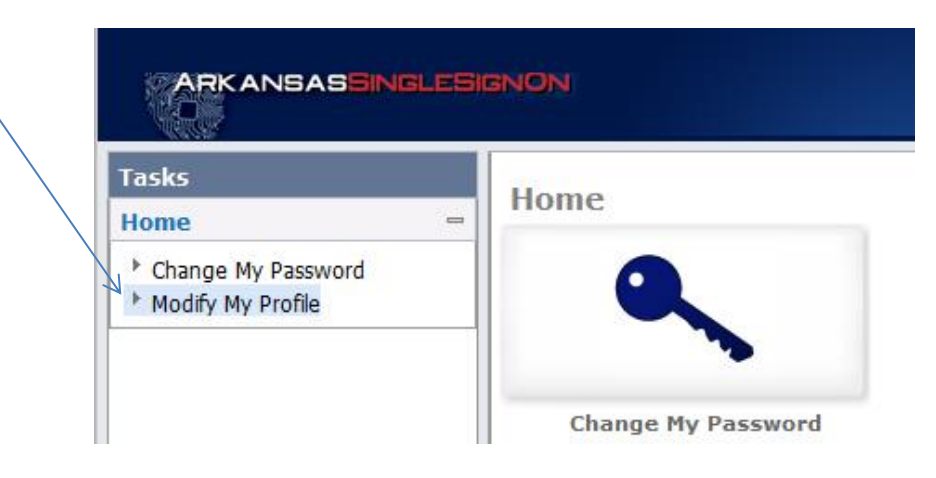

• In the first section on the 'Modify My Profile' screen, if you attempt to modify fields such as First Name, Last Name, Email, or Job Function, a notification will be sent to the Active Directory Account Managers at your location for approval or denial of the request. The requested changes will not take place until addressed by the Active Directory Account Manager.

| Modify My Profile                            |                                                        |
|----------------------------------------------|--------------------------------------------------------|
| • = <b>Required</b><br>Note: Changes to Emai | I and Job Function will be routed to your administrate |
| User ID                                      | 2301ajulian                                            |
| <ul> <li>Agency</li> </ul>                   | Education                                              |
| •School District Name                        | Conway                                                 |
| •First Name                                  | Antonella                                              |
| •Last Name                                   | Julian                                                 |
| •Email                                       | ajulian@csd.not                                        |
| •Job Function                                | Teacher -                                              |
| Work Phone                                   |                                                        |
| City                                         |                                                        |
| Postal Address                               |                                                        |
| Postal Code                                  |                                                        |

• In the second section on the 'Modify My Profile' screen, it is imperative that you answer security questions for your account.

| Security Question 1 | - |
|---------------------|---|
| Answer 1            |   |
| Security Question 2 |   |
| Answer 2            |   |
| Security Question 3 | • |
| Answer 3            |   |
| Security Question 4 |   |
| Answer 4            |   |
| Security Question 5 | • |
| Answer 5            |   |

• If you fail to answer security questions for your account, you will not be able to click 'Forgot your Username' or 'Forgot your Password' on the login screen. In the case that you forgot to answer your security questions, contact one of your local Active Directory Account Managers for assistance.

| Sign in                            |
|------------------------------------|
| Forgot your Username or Password ? |
|                                    |